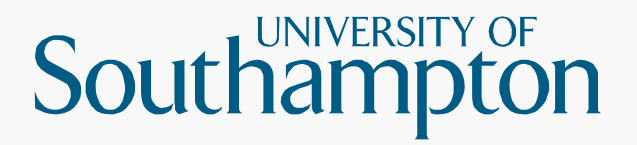

## CHEM6026(8032) NMR Spectroscopy & Mass Spectrometry of Organic Compounds

#### Lecture 3 – ACD/Labs NMR Processing Software

Dr Neil Wells (njw3@soton.ac.uk) Building 30 Room 1065

#### **File Locations**

- Current instrumentation
  - AVII400 (1)
  - AVII400 (2)
  - AVIIIHD400 (3)
  - AVIIIHD500

ftp://152.78.198.53/ ftp://152.78.199.41/ ftp://152.78.198.67/ ftp://152.78.199.49/

- Legacy instrumentation
  - AV300/1, AV300/2, DPX400/1, DPX400/2
  - Legacy data stored on the following FTP server: <u>ftp://152.78.196.44/</u>

#### **Data Format**

# Processed data available automatically: pdf (400s & 500)

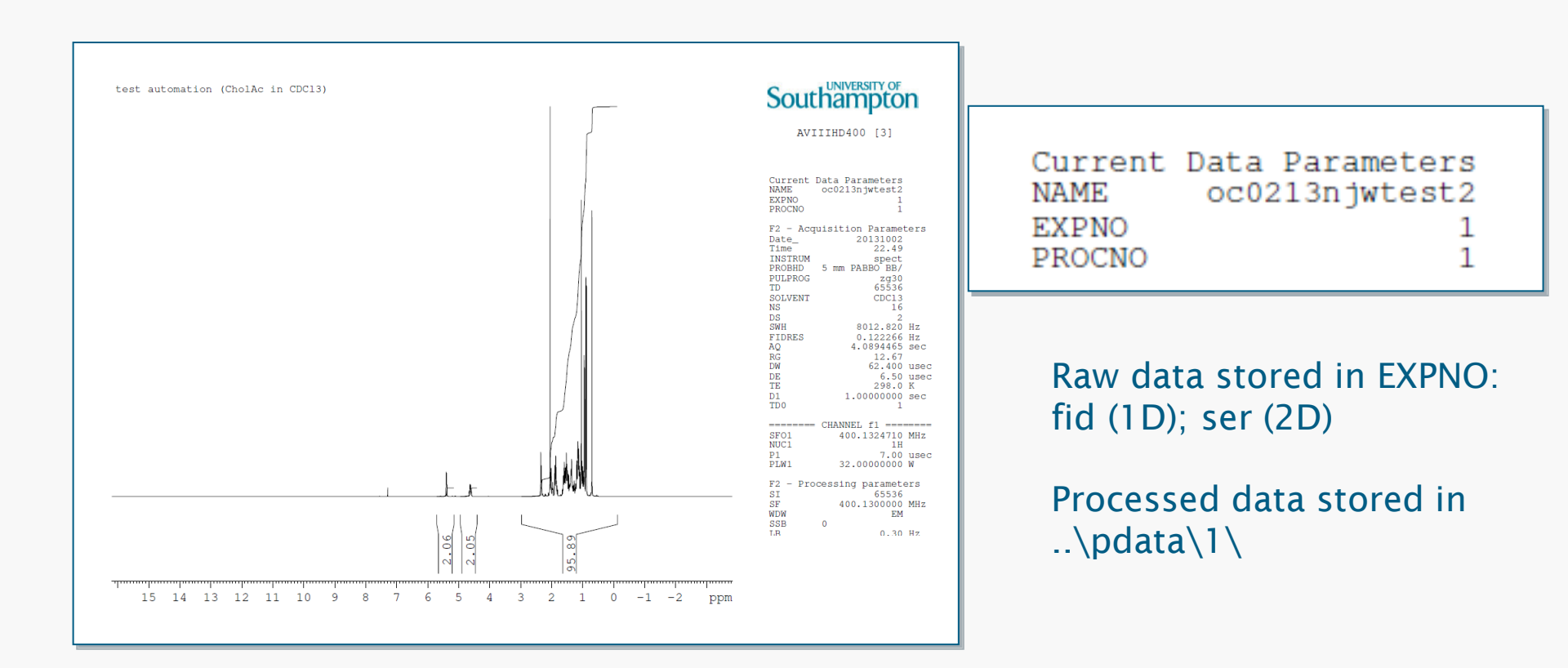

### **ACD/Spectrus**

#### Download software from: <u>ftp://152.78.196.44/</u>

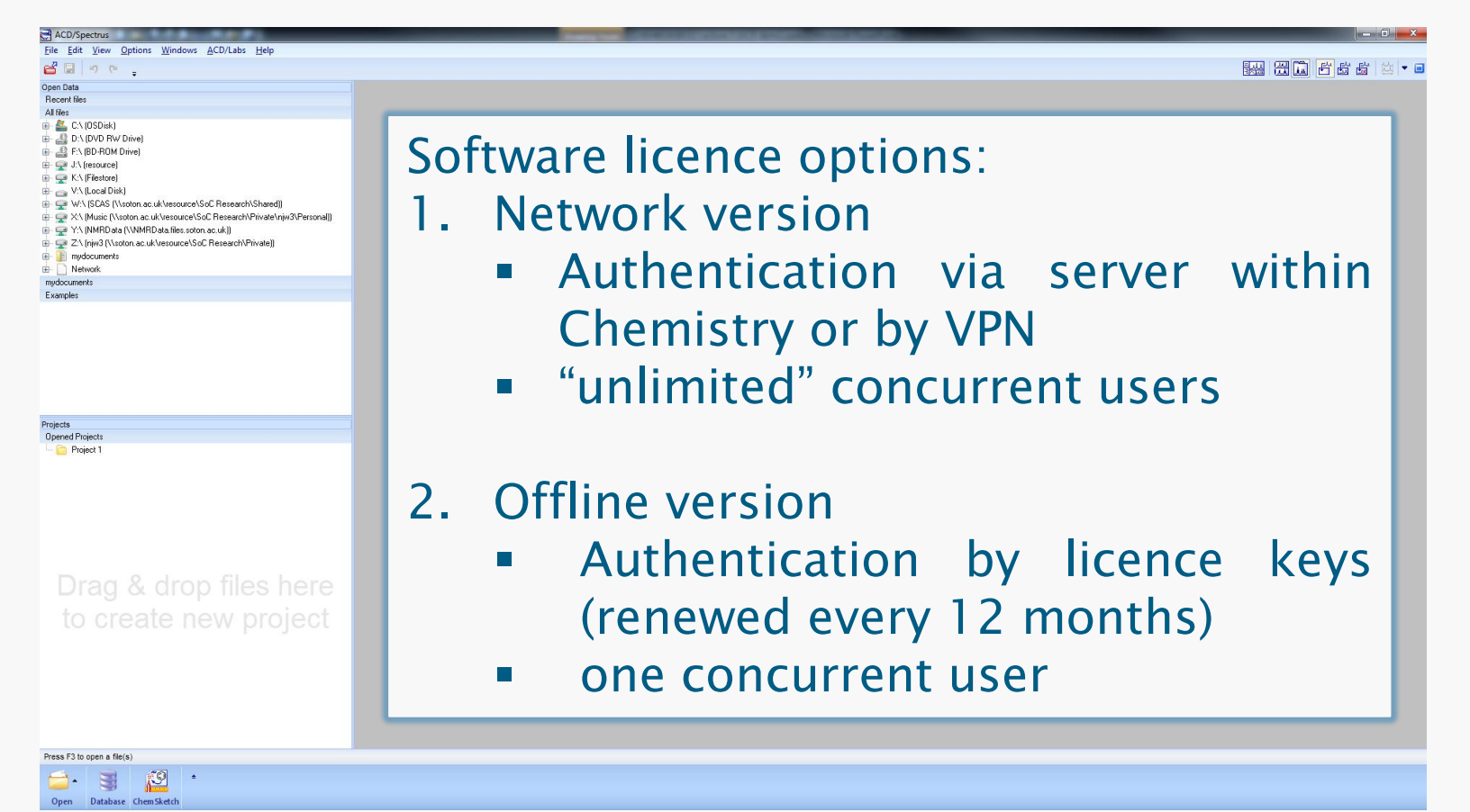

#### **ACD/Spectrus**

#### Download software from: <u>ftp://152.78.196.44/</u>

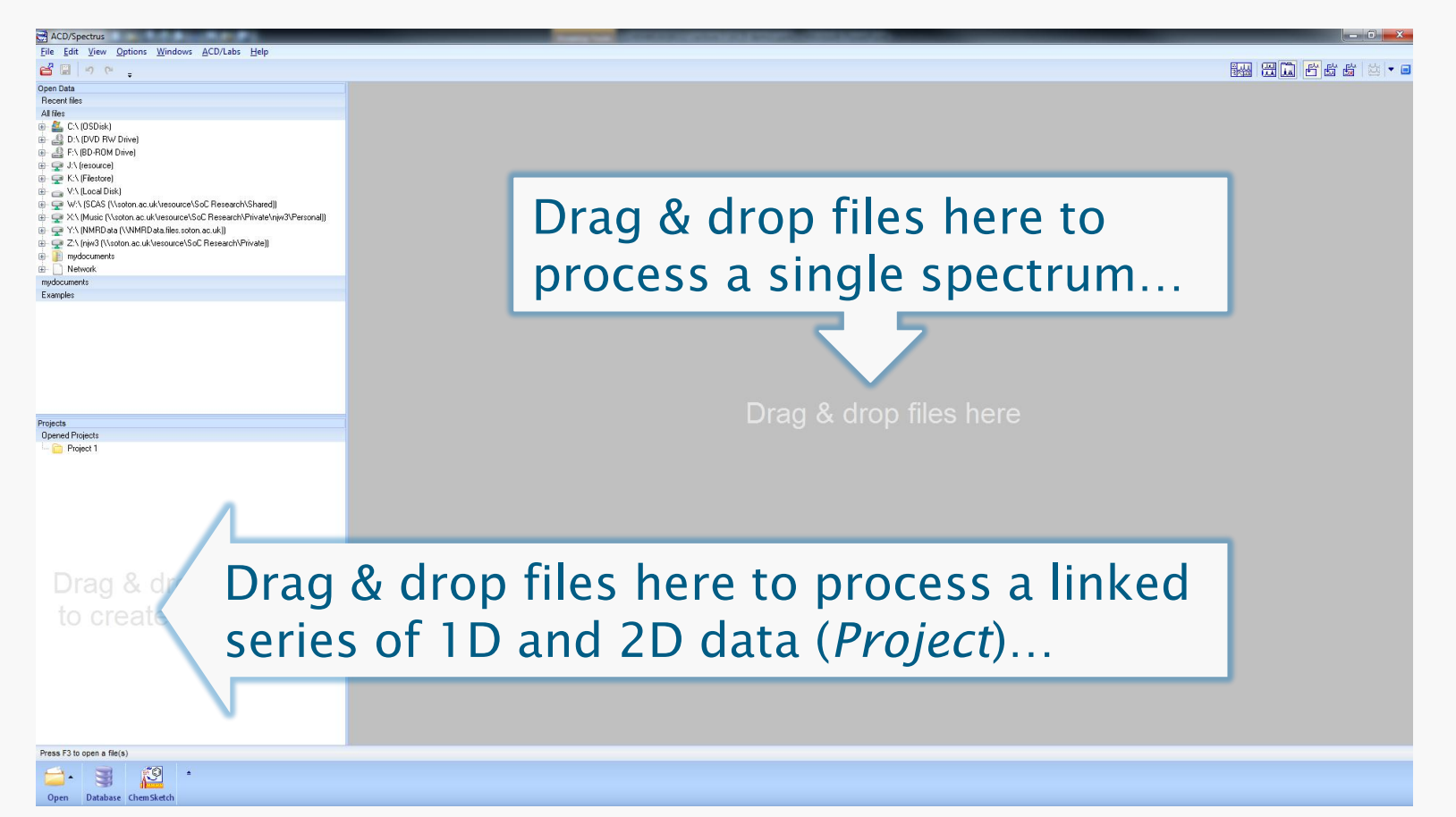

#### **Processing 1D Data**

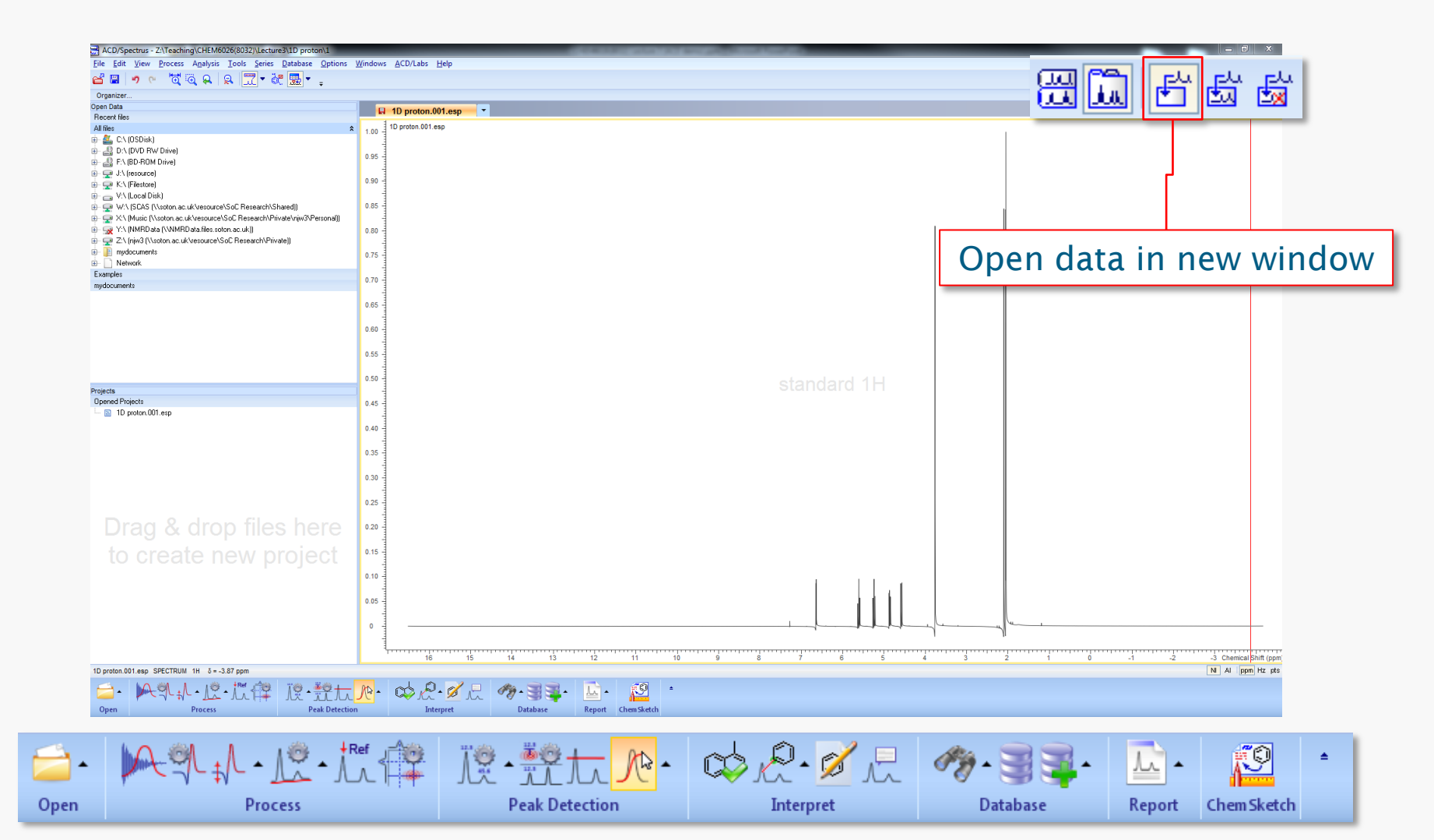

### **Processing 1D Data: Workflow**

The workflow bar is context sensitive (different for 1D & 2D data).

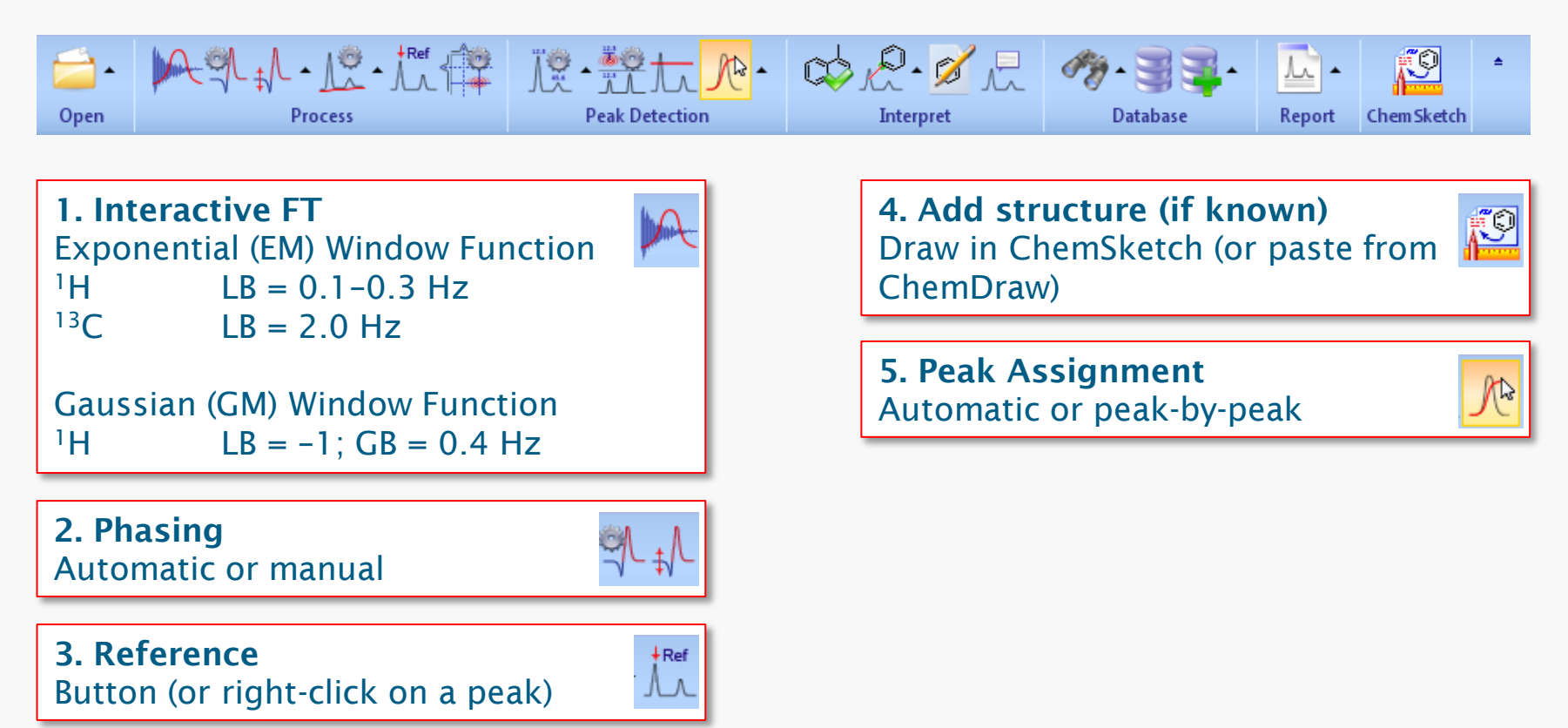

#### **Resolution Enhancement (GM)**

- Distortions around the baseline are not unusual and are perfectly acceptable.
- Resolution enhanced spectra should never be integrated as the results will be meaningless.
- Check the spectrum against a non-resolution enhanced copy to guard against spurious splitting artifacts generated resulting from a split-field.
- Always check that a signal that must be a singlet remains one following Gaussian multiplication.

#### **Peak Assignment**

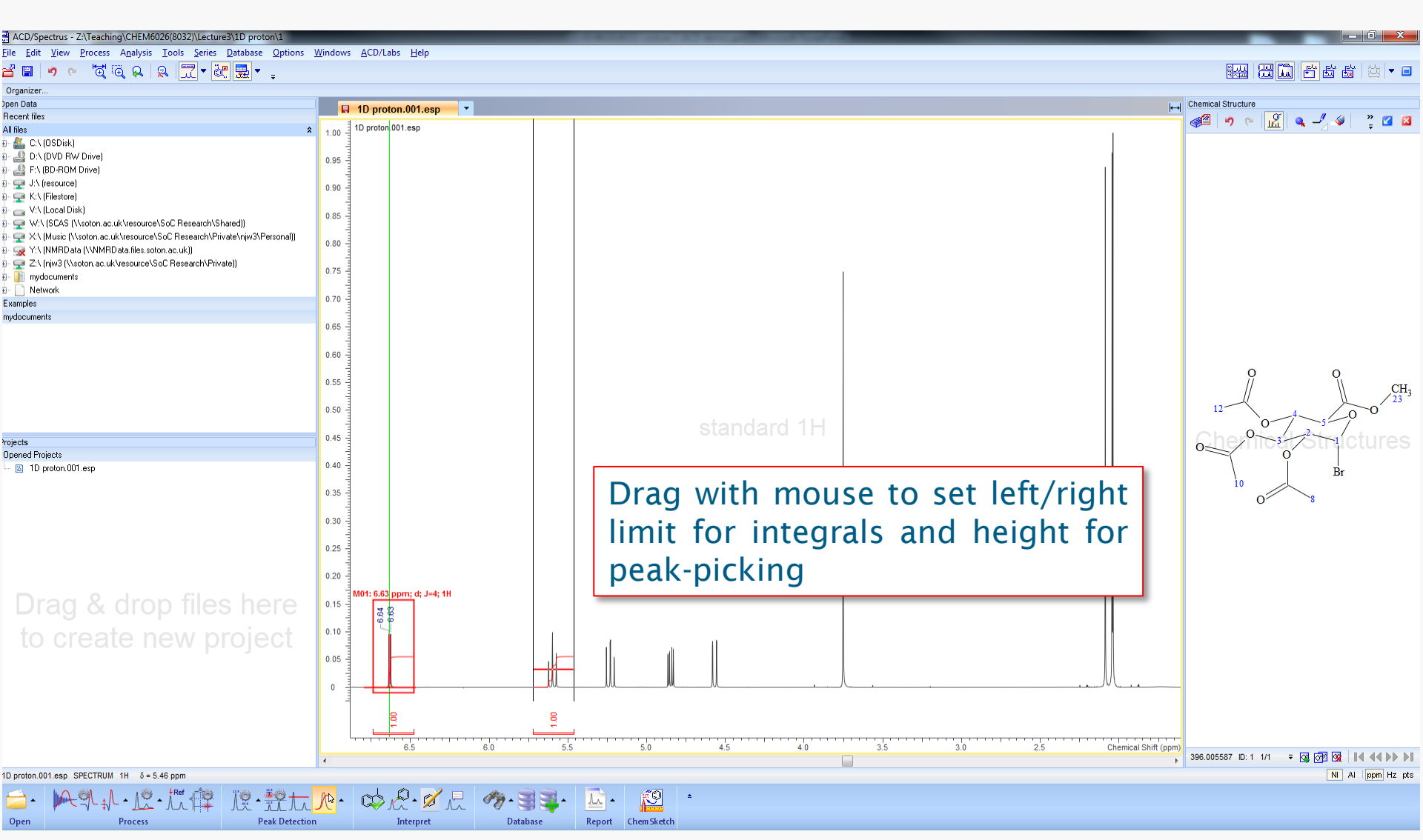

#### **Peak Assignment**

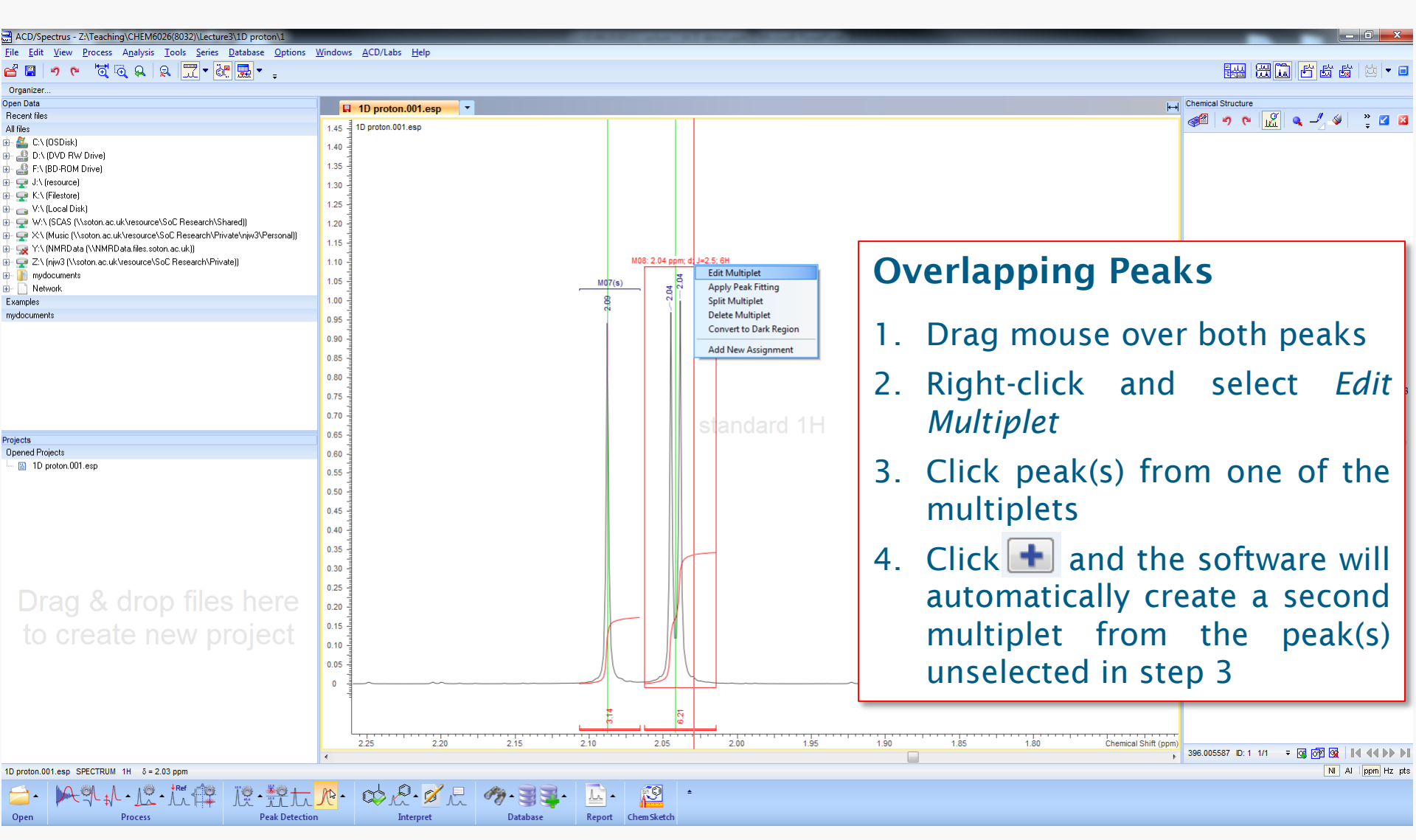

#### **Peak Assignment**

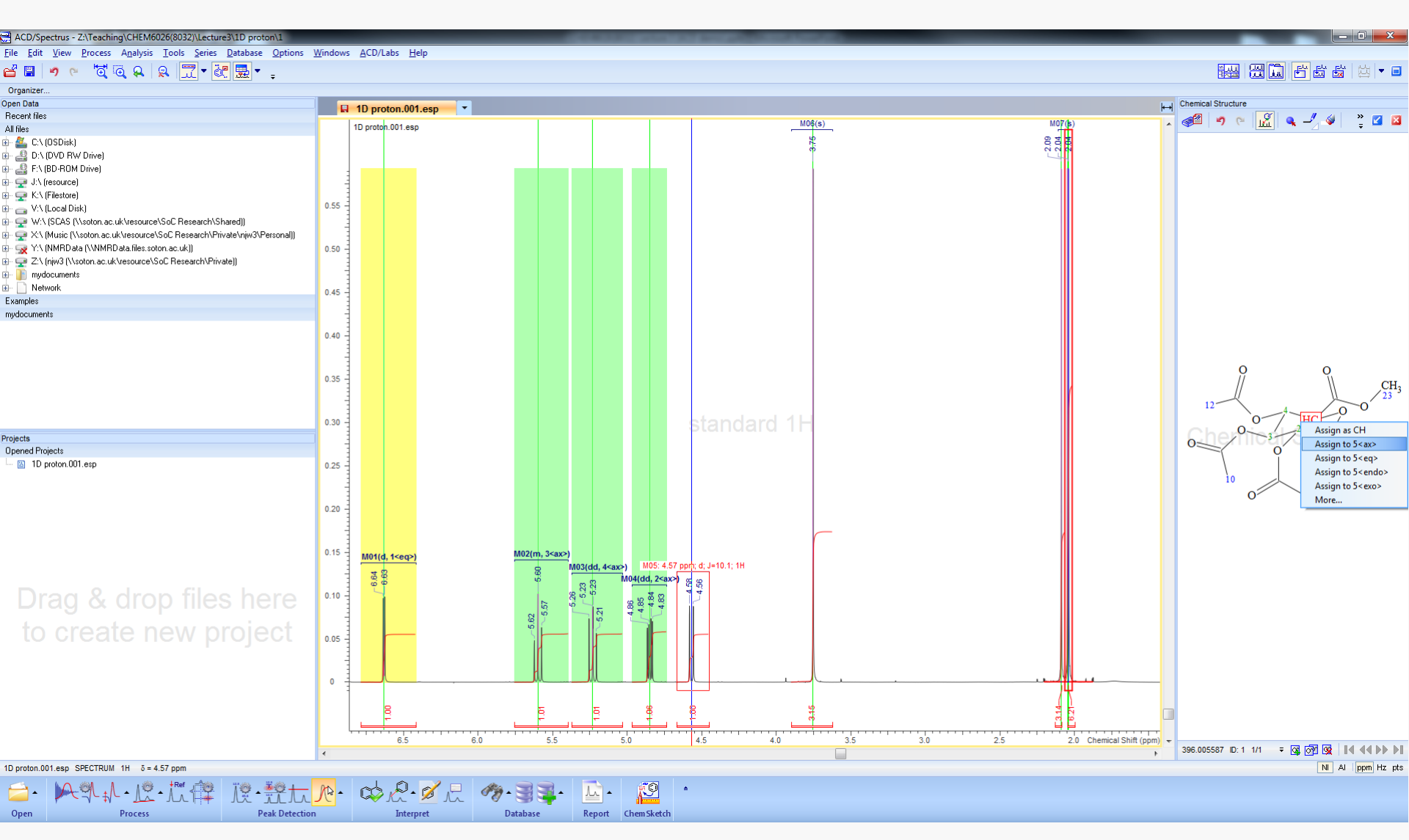

## **Multiplet Reports**

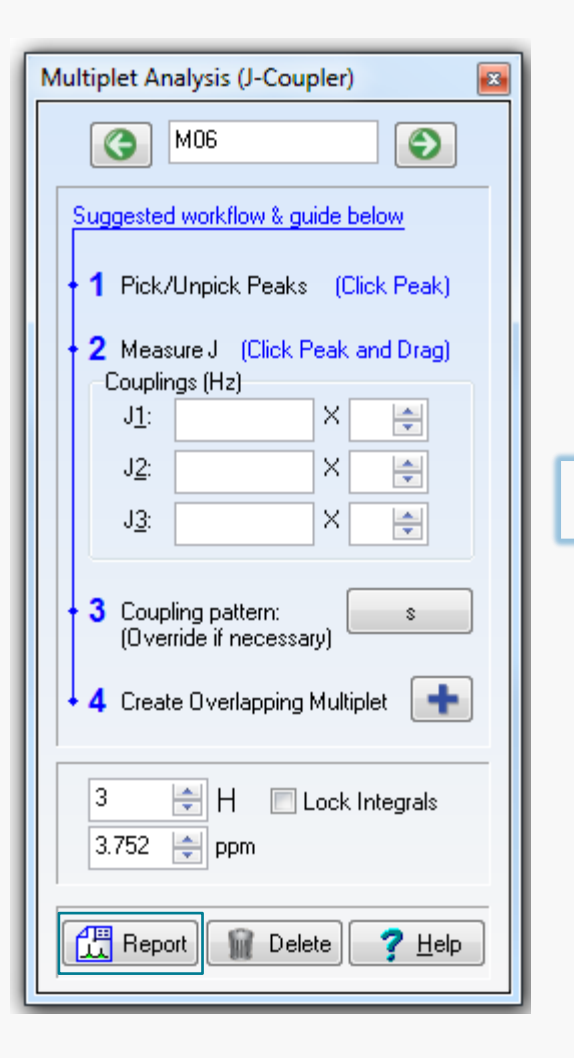

<sup>1</sup>H NMR (CDCl<sub>3</sub>, 400 MHz)  $\delta = 6.63$  (1H, d, J = 4.0 Hz, H-1<eq>), 5.60 (1H, t, J = 10.1 Hz, H-3<ax>), 5.23 (1H, dd, J = 10.4, 9.3 Hz, H-4<ax>), 4.85 (1H, dd, J = 9.6, 4.0 Hz, H-2<ax>), 4.57 (1H, d, J = 10.1 Hz, H-5<ax>), 3.75 (3H, s, H-23), 2.09 (3H, s, H-8), 2.04 (3H, s, H-10), 2.04 (3H, s, H-12) ppm.

Report templates saved in:

C:\ACD2012LSM\SCRIPTS\MULTIPLETREPORTS

#### **Report Templates**

| ACD/Spectrus: ChemSketch Window - [noname01.sk2]                                                                                                    |                                                                    |                                       |                                                                                |
|----------------------------------------------------------------------------------------------------|--------------------------------------------------------------------|---------------------------------------|--------------------------------------------------------------------------------|
| Elle Edit Pages Iools Object Templates Options Documents Add-Ons ACD/Labs Help<br>Structure Draw 日月日 经 回 马 前 内 A A V 健 障 O A 100% 「 10 D % 1211888 例 次 1601 \$27 前1009 Publichers etMinerules 数0minister 1                                                                                                    |                                                                    |                                       |                                                                                |
|                                                                                                    | 1999年1999年1999年1999年1999年1999年1999年19                              |                                       |                                                                                |
| mm 0 10                                                                                                    | 20 30 40 50 60 70 80 90 100 110 120 130 140 150 160 170 180 190 20 | 0 210 220 230 240 250 260 270 280 290 | 300 310 320 330 340 350 360 370 380 390 400 410 420 430 440 450 460 470 480 49 |
|                                                                                                    |                                                                    |                                       |                                                                                |
|                                                                                                    | 1D NMR<br>Multiplets in Journal Format                             | 1D NMR<br>Chemical Structure          |                                                                                |
| 3 100   90 100   100 100   100 100   100 100   100 100   100 100   100 100   100 100   100 100   100 100   100 100   100 100   100 100   100 100   100 100   100 100   100 100   100 100   100 100   100 100   100 100   100 100   100 100   100 100   100 100   100 100   100 100   100 100   100 100   100 100   100 100   100 100   100 100   100 100   100 100   100 100   100 100   100 100   100 100   100 100   100 100 <th>1D NMR<br/>Spectrum</th> <th></th> <th></th> | 1D NMR<br>Spectrum                                                 |                                       |                                                                                |
| 230 4                                                                                                    | m                                                                  |                                       |                                                                                |
| NONAMED1 SK2                                                                                                    |                                                                    |                                       | More                                                                           |
| 1-ChemSketch 2-Processor 3-Add Structure                                                                                                    |                                                                    |                                       |                                                                                |

#### **General 1D Hints and Tips**

- Add a structure at the start (if known!).
- Integration: for greatest accuracy, the leading and trailing edges of the integral should be parallel to the baseline; errors can be corrected with *Bias Corr*.
- Peak Picking: hold shift-key for free selection of peaks (otherwise apex will be selected).

### Projects (assigning 1D & 2D data)

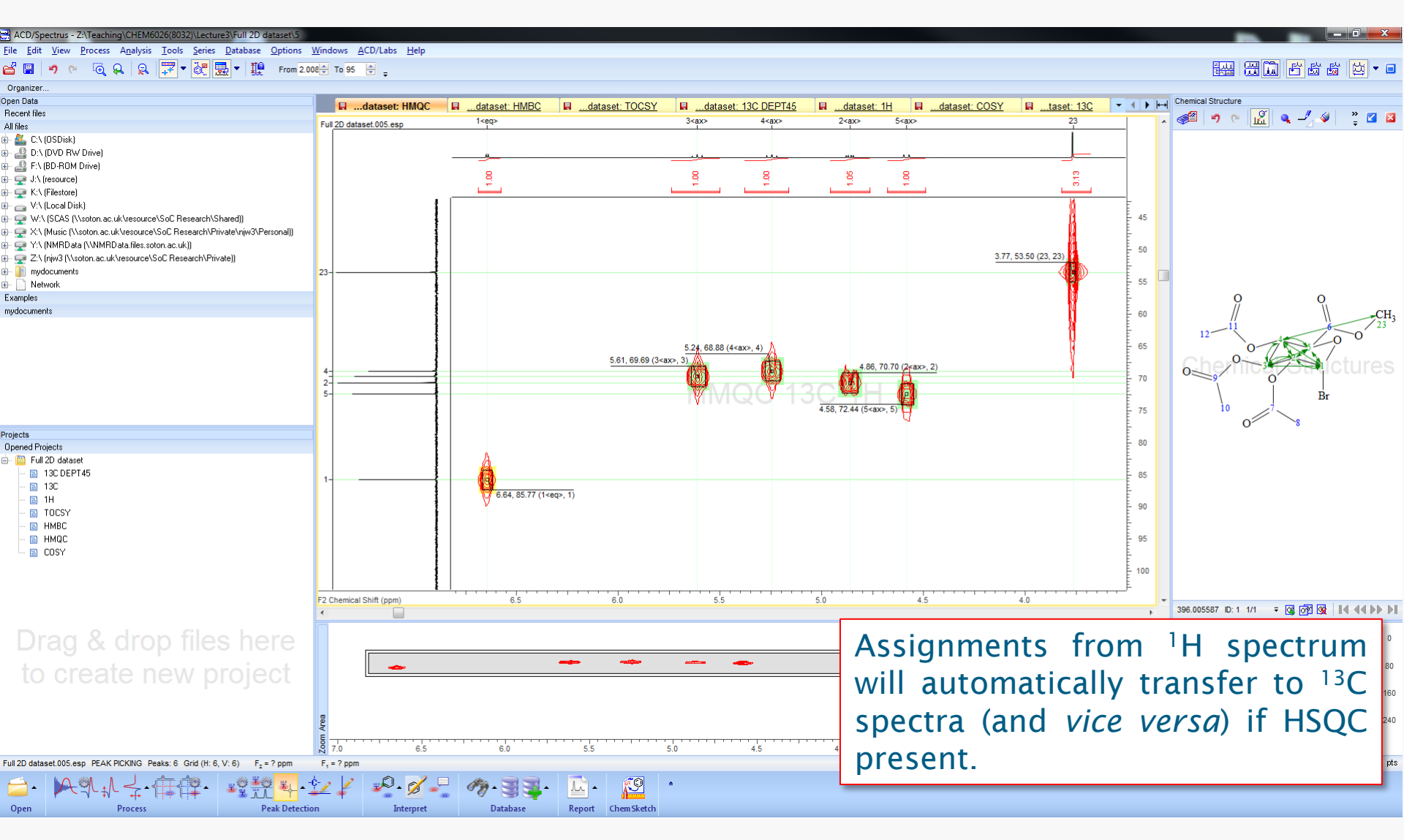

### **Stacked Plots**

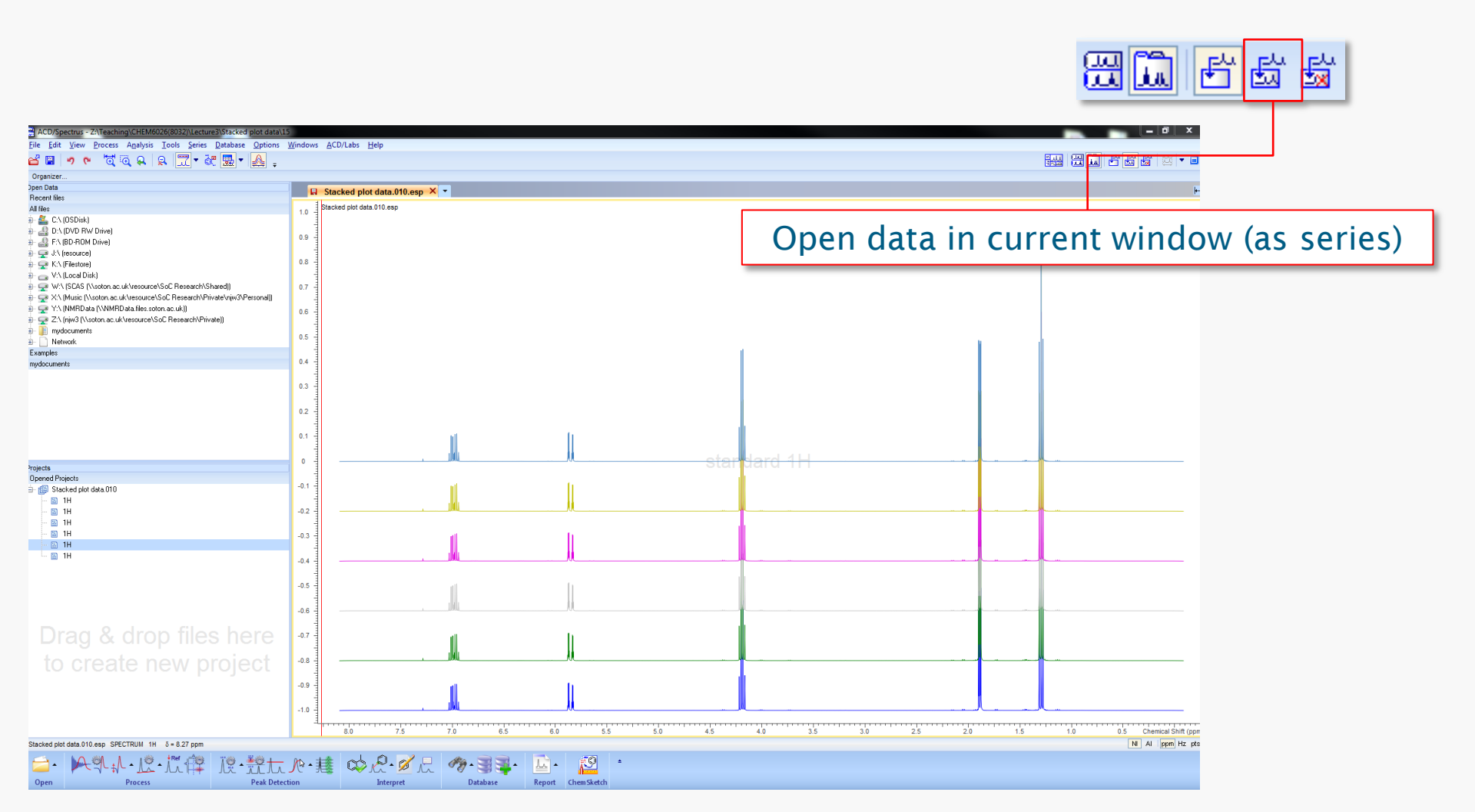

#### **Preparing Papers & Reports**

- 1. Templates in ChemSketch:
  - Export as wmf, bmp, gif, tif, png from ChemSketch report templates.
- 2. Windows clipboard:
  - Copy to clipboard
  - Paste as ChemSketch object
  - Paste Special (emf, wmf)

#### Databases

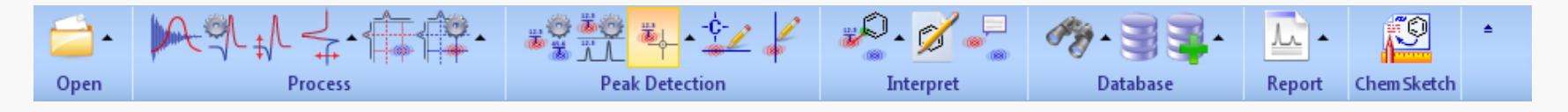

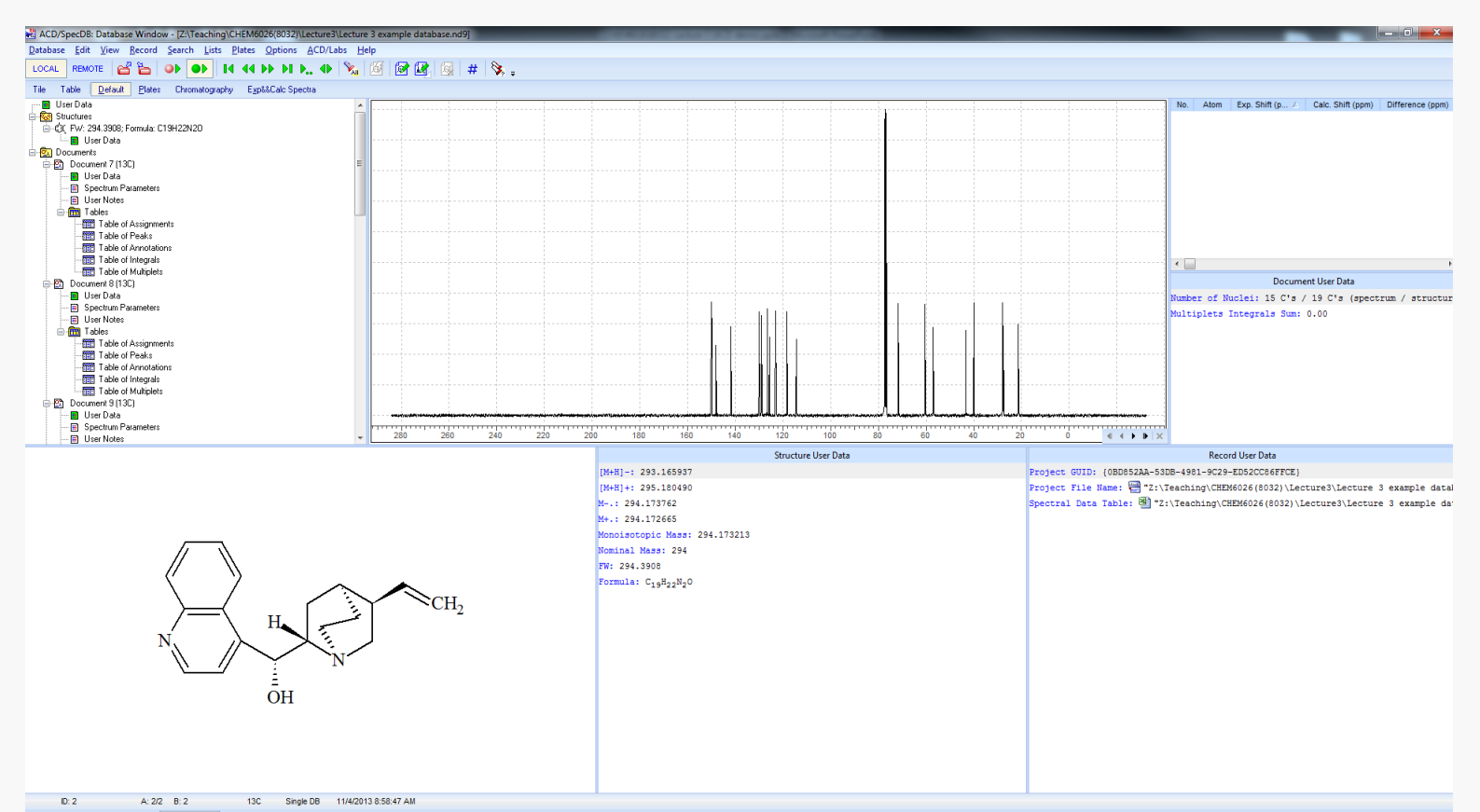